# Manual de DOBLE VERIFICACIÓN en el acceso a Microsoft 365

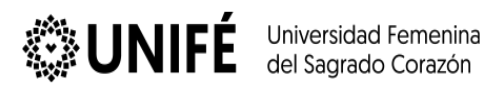

### Contenido

| MICRO | oso | 0FT 365                                 | 3 |
|-------|-----|-----------------------------------------|---|
| A)    | Pri | imera modalidad (Mensaje de texto)      | 3 |
| а     | )   | Ingresar desde la web:                  | 3 |
| b     | )   | Método de seguridad:                    | 5 |
| B)    | Se  | gunda modalidad (Authenticator)         | 6 |
| а     | )   | Ingresar a Microsoft 365:               | 6 |
| b     | )   | Método de seguridad:                    | 7 |
| c     | )   | Descargar el aplicativo "Authenticator" | 8 |
| d     | )   | Vincular con tu cuenta Microsoft 365:   | 9 |
| e     | )   | Seguridad de cuenta:1                   | 0 |

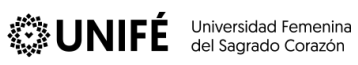

## **MICROSOFT 365**

- A) Primera modalidad (Mensaje de texto)
  - a) Ingresar desde la web:

Busca en el navegador "Microsoft 365" y seleccionar la plataforma.

|   | microsoft login                                                                                                    | x 🕴 🔅 ९           |
|---|----------------------------------------------------------------------------------------------------|-------------------|
| 1 | Todo Imágenes Noticias Videos Web Libros Maps : Más                                                                                                    | Herramientas      |
|   | Microsoft <u>https://account.microsoft.com &gt; A &gt; Traducir esta página</u> <u>Hicrosoft account   Sign In or Create Your Account Today</u> <u>Sign In with your Microsoft account. One account. One place to manage it all. Welcome dashboard.</u> | e to your account |
|   | Account<br>Sign In with your Microsoft account. One account. One place to                                                                                                    |                   |

#### Clic en "Iniciar sesión"

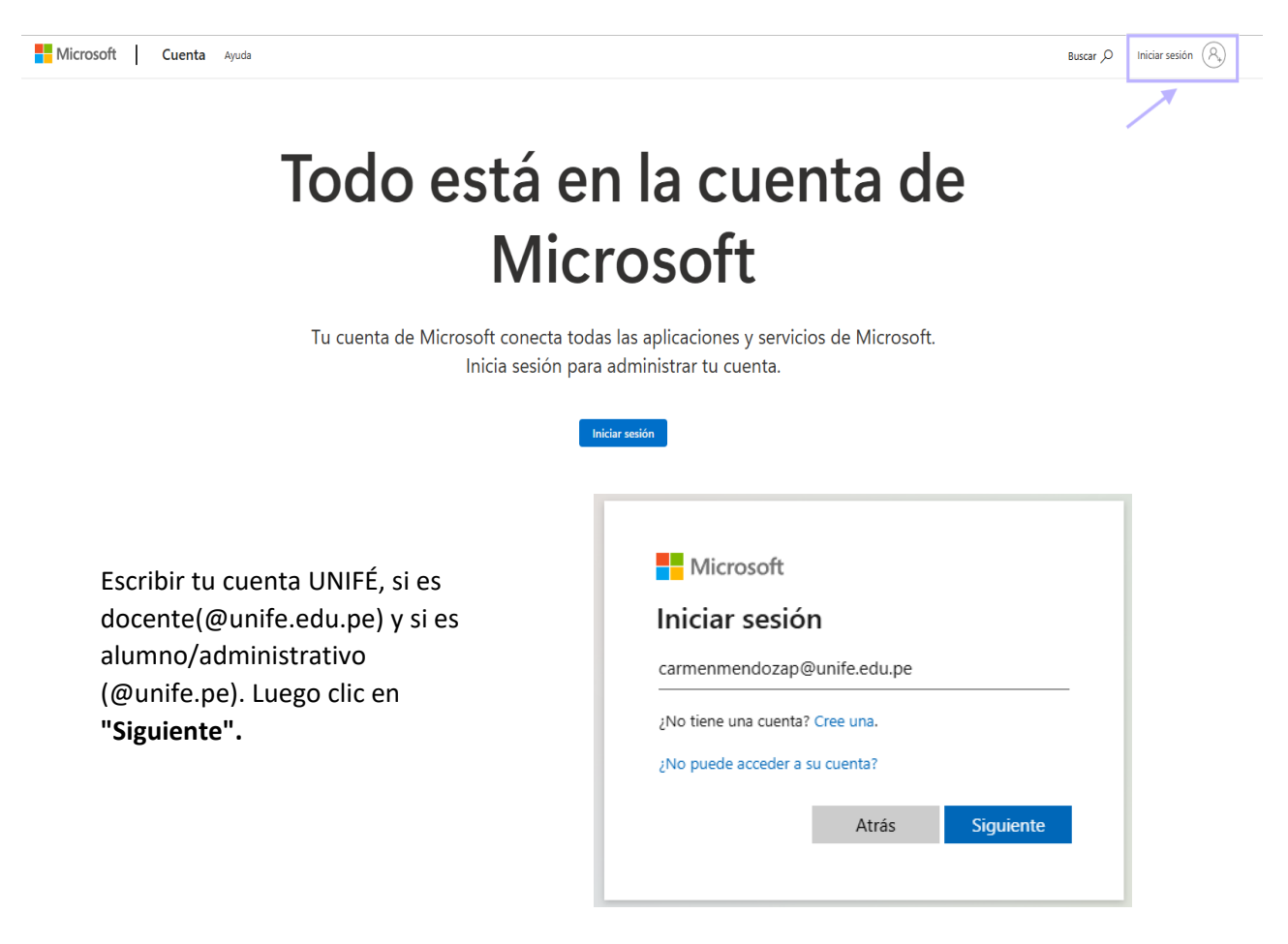

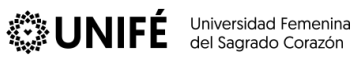

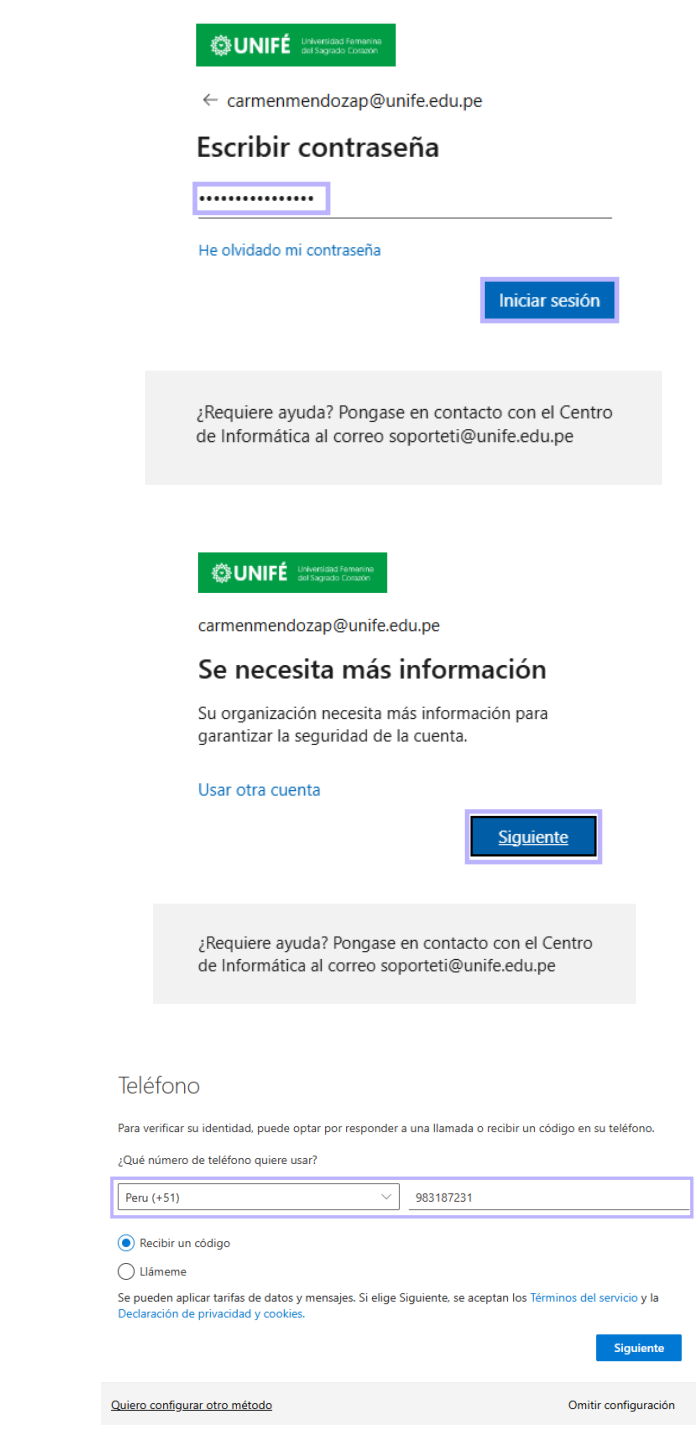

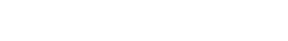

Clic en "Siguiente".

Seleccionar el país (Perú) y escribir tu número telefónico.

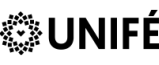

Elegir la opción "Enviarme un código por mensaje de texto" (1) y clic en "Siguiente" (2).

| Teléfono                                                                                                    |                                                      |
|----------------------------------------------------------------------------------------------------|------------------------------------------------------|
| Para verificar su identidad, puede optar por responder<br>¿Qué número de teléfono quiere usar?                             | a una llamada o recibir un código en su teléfono.    |
| Peru (+51) ~                                                                                                    | Indicar número de teléfono                           |
| Recibir un código     Uámeme Se pueden aplicar tarifas de datos y mensajes. Si elige S Dedaración de privacidad y cooldes. | Siguiente, se aceptan los Términos del servicio y la |
| Quiero configurar otro método                                                                                              | Omitir configuración                                 |

b) Método de seguridad:

Digitar el código que se envió a tu equipo móvil (1) y clic en "Siguiente" (2).

|                                                                        | 9:35<br>mié, 25                          | °<br>৪০≭∎ ৯ %⊺ এ 31% এ<br>9 ene. ✿ |
|------------------------------------------------------------------------|------------------------------------------|------------------------------------|
|                                                                        | 6                                        | J 🚯 🗖 🛧 🗑                          |
|                                                                        |                                          | Control Salida multimedia          |
|                                                                        |                                          | 5119022417 935am                   |
| Teléfono                                                               |                                          | * # # # # #                        |
| Acabamos de enviar un código de 6 dígitos al número +51 9831<br>299970 | 87231. Escriba el código a continuación. | an s <sup>a</sup> n sen n'         |
| Reenviar código                                                        | Atrás Siguiente 2                        | Ajustes notificaciones Borrar      |
| Quiero configurar otro método                                          | Omitir configuración                     |                                    |
|                                                                        |                                          |                                    |
|                                                                        |                                          |                                    |
|                                                                        |                                          | II 0 <                             |
| Clic en "Siguiente".                                                   |                                          |                                    |
| Teléfono                                                               |                                          |                                    |
| Se completó la comprobación. El teléfon                                | o se ha registrado.                      |                                    |
|                                                                        |                                          | Siguiente                          |
|                                                                        | Or                                       | mitir configuración                |

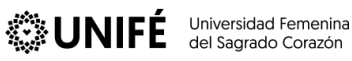

#### Clic en "Listo".

#### Correcto

¡Muy bien! Ha configurado correctamente la información de seguridad. Elija "Listo" para continuar con el inicio de sesión.

Método de inicio de sesión predeterminado:

Teléfono R +51 983187231

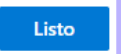

Tu cuenta de Office 365 se encuentra activada.

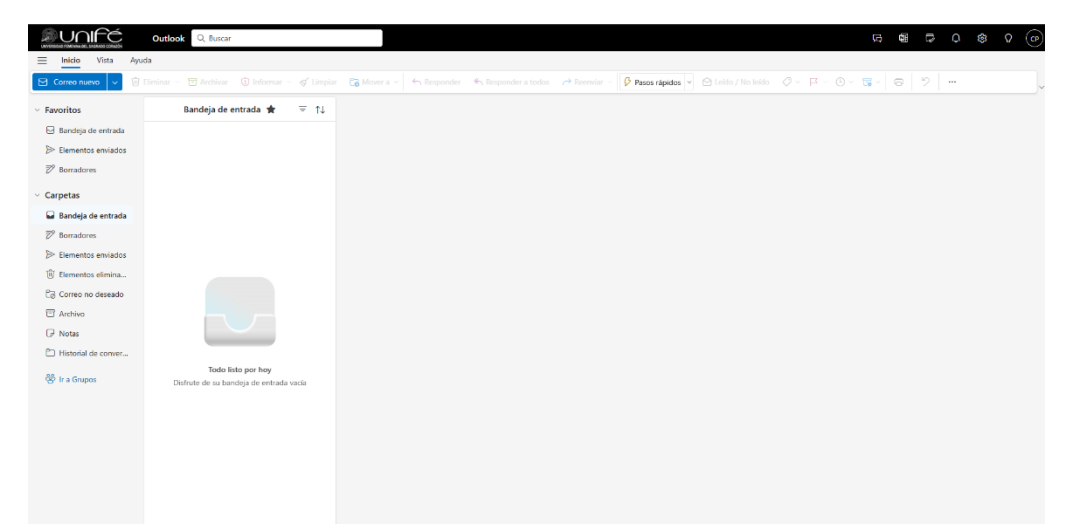

- B) Segunda modalidad (Authenticator)
  - a) Ingresar a Microsoft 365:

Escribir tu cuenta UNIFÉ, si es docente(@unife.edu.pe) y si es alumno/administrativo (@unife.pe). Luego clic en "Siguiente".

| Microsoft                       |              |  |
|---------------------------------|--------------|--|
| niciar sesión                   | 1            |  |
| carmenmendozap@                 | unife.edu.pe |  |
| ¿No tiene una cuenta? Cree una. |              |  |
| ¿No puede acceder a su          | i cuenta?    |  |
|                                 |              |  |

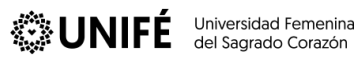

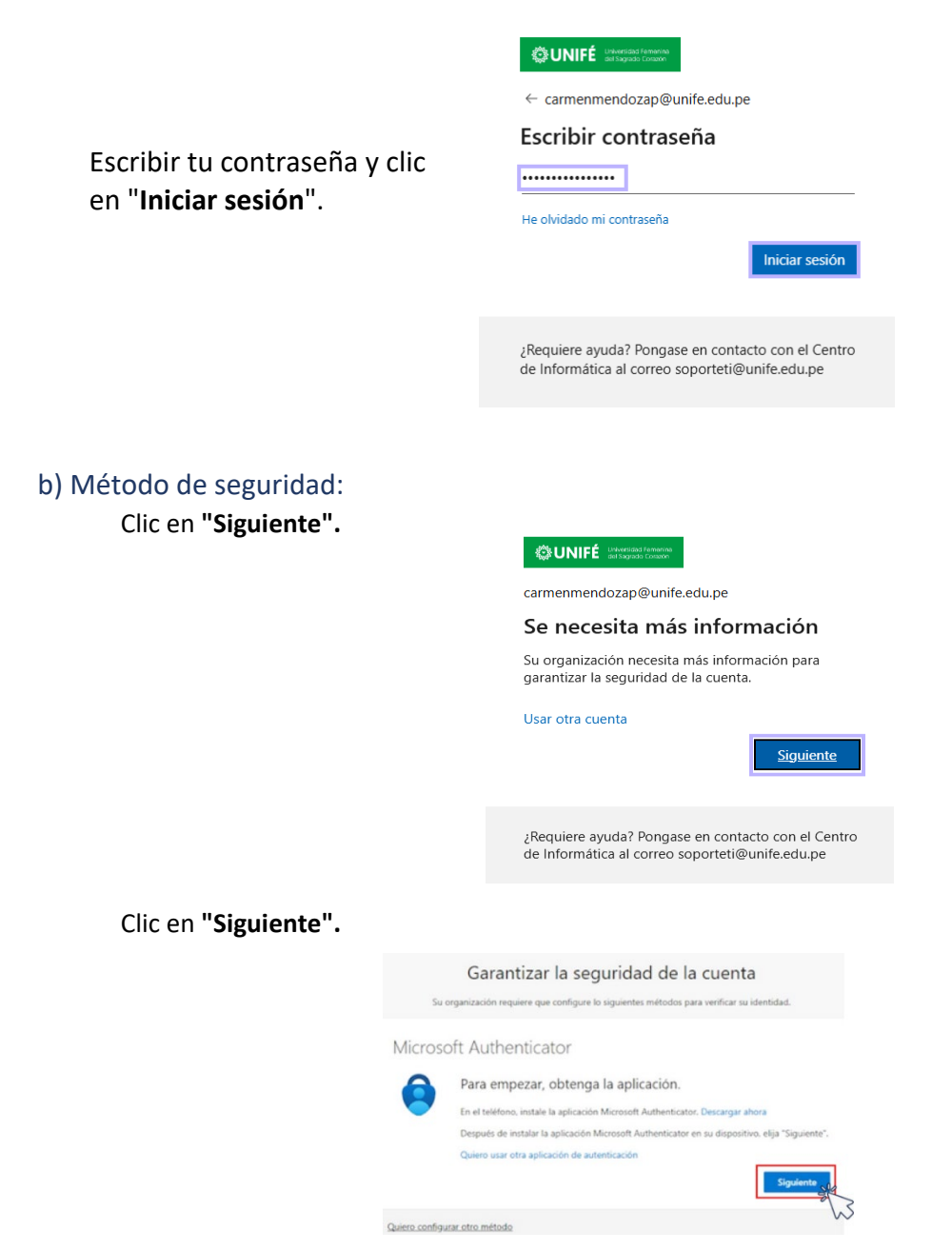

Luego de dar el paso de "Siguiente", descargar el aplicativo en su equipo móvil

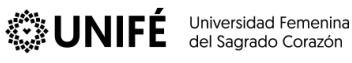

c) Descargar el aplicativo "Authenticator"

Buscar desde tu celular "Authenticator" y seleccionar "INSTALAR".

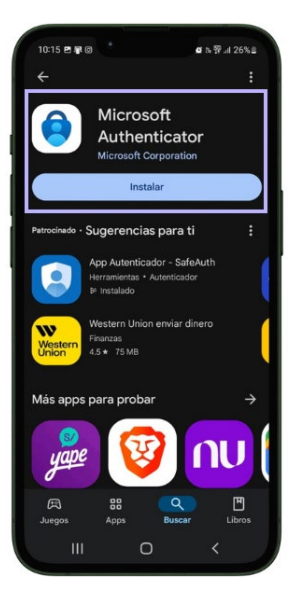

Seleccionar en "Aceptar".

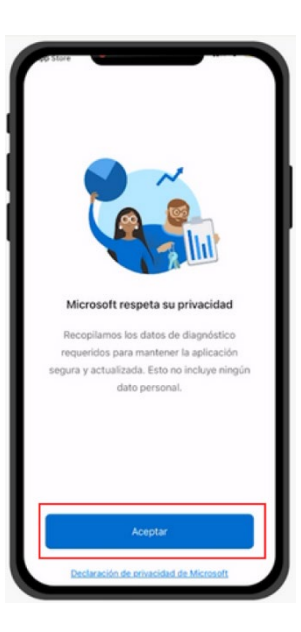

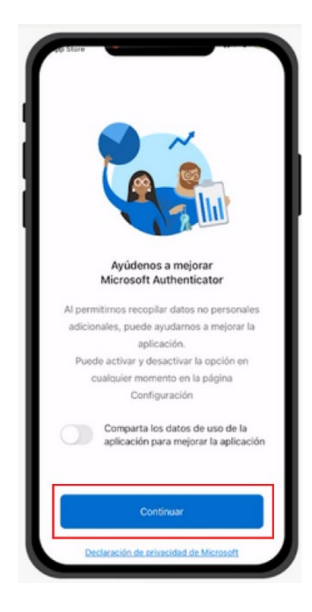

Seleccionar en "Continuar".

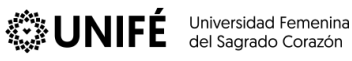

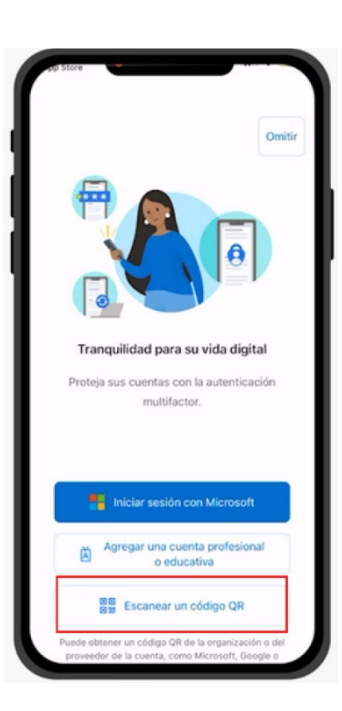

Authenticator "Authenticator" quiere acceder a la cámara Es posible que necesite digitalizar un código QR para agregar una cuenta nueva No permitir ОК Ya tiene una copia de seg Restaure su cuenta. Iniciar recuperación 1. . a 0

Seleccionar en "OK".

d) Vincular con tu cuenta Microsoft 365:

Elegir la opción "Escanear un

código QR".

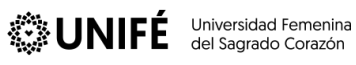

#### e) Seguridad de cuenta: Clic en "Siguiente".

| Su c    | Garantizar la seguridad de la cuenta<br>organización requiere que configure lo siguientes métodos para verificar su identidad. |  |  |
|---------|----------------------------------------------------------------------------------------------------|--|--|
| Microso | oft Authenticator<br>Configuración de la cuenta                                                                                |  |  |
| -       | Si se le solicita, permita las notificaciones. Luego, agregue una cuenta y seleccione "Cuenta profesional o educativa".        |  |  |
| _       | Atrás                                                                                                    |  |  |

#### Luego de verificar el código QR, clic en "Siguiente".

| Garantizar la seguridad de la cuenta                                                                                                    |
|----------------------------------------------------------------------------------------------------|
| Su organización requiere que configure lo siguientes métodos para verificar su identidad.                                                                                                    |
| Microsoft Authenticator                                                                                                    |
| Digitalización del código QR                                                                                                    |
| Use la aplicación Microsoft Authenticator para escanear el código QR. Así.<br>Authenticator y la cuenta quedarán emparejadas.                                                                                                    |
| Después de escanear el código QR. elija "Siguiente".                                                                                                    |
| Compared to cards notices of and notices of the compared to cards notices of the compared to cards notices of the notices of the note set of the notices of the notices of the notices of the note s |
| ¿No puede escanear la imagen?                                                                                                    |
| Atrás Siguiente                                                                                                    |
| Quiero configurar otro método                                                                                                    |
| Seleccionar en "Permitir"                                                                                                    |

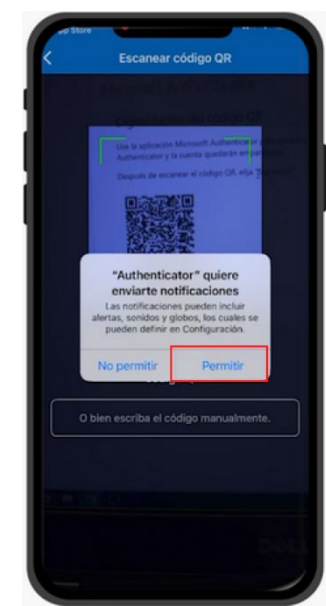

#### Clic en "Siguiente".

| Garantizar la seguridad de la c                                                                                               | uent         | а                                                              |          |
|----------------------------------------------------------------------------------------------------|--------------|----------------------------------------------------------------|----------|
| Su organización requiere que configure lo siguientes métodos para                                                             | verificar su | identidad.                                                     |          |
| Microsoft Authenticator                                                                                                    | ≡ Authe      | enticator                                                      | Q +      |
| Digitalización del código QR                                                                                                  |              | esidad femenina del sagrado cosado<br>enmendoca p@unife edu pe |          |
| Use la aplicación Microsoft Authenticator para escanear el código QR. Así.<br>Authenticator y la cuenta quedarán emparejadas. |              |                                                                |          |
| Después de escanear el código QR, elija "Siguiente".                                                                          |              |                                                                |          |
|                                                                                                    |              |                                                                |          |
|                                                                                                    |              |                                                                |          |
|                                                                                                    |              |                                                                | 6        |
| ¿No puede escanear la imagen?                                                                                                 |              | ananata Basanan                                                | H annual |
|                                                                                                    | Atras        | Sig                                                            | uiente   |
| Quiero configurar otro método                                                                                                 |              |                                                                |          |

Esperar la carga de seguridad de la cuenta y seleccionar en tu móvil "Aprobar".

| Su o            | rganización requiere que configure lo siguientes métodos para v | erificar su identidad.                                                                                      |
|-----------------|-----------------------------------------------------------------|----------------------------------------------------------------------------------------------------|
| Microsc         | ft Authenticator                                                | Automoticalitie     Q     Automoticalitie     Q     Automoticalitie     Automoticalitie     Automoticalitie |
|                 | Vamos a probarlo                                                | Address and states<br>Address and states<br>Address and states<br>Theorem Landson                           |
| _               | Apruebe la notificación que le vamos a enviar a su aplicación.  |                                                                                                    |
|                 | [                                                               | Atrás Siguiente                                                                                             |
| Quiero configur | ar otro método                                                  |                                                                                                    |

Clic en "Siguiente".

| Garantizar la seguridad de la cuenta                                                                                                    |
|----------------------------------------------------------------------------------------------------|
| Su organización requiere que configure lo siguientes métodos para verificar su identidad.<br>Microsoft Authenticator<br>Notificación aprobada<br>Atrás |
| Quiero configurar otro método                                                                                                    |

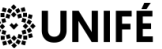

Tu cuenta de Office 365 se encuentra activada.

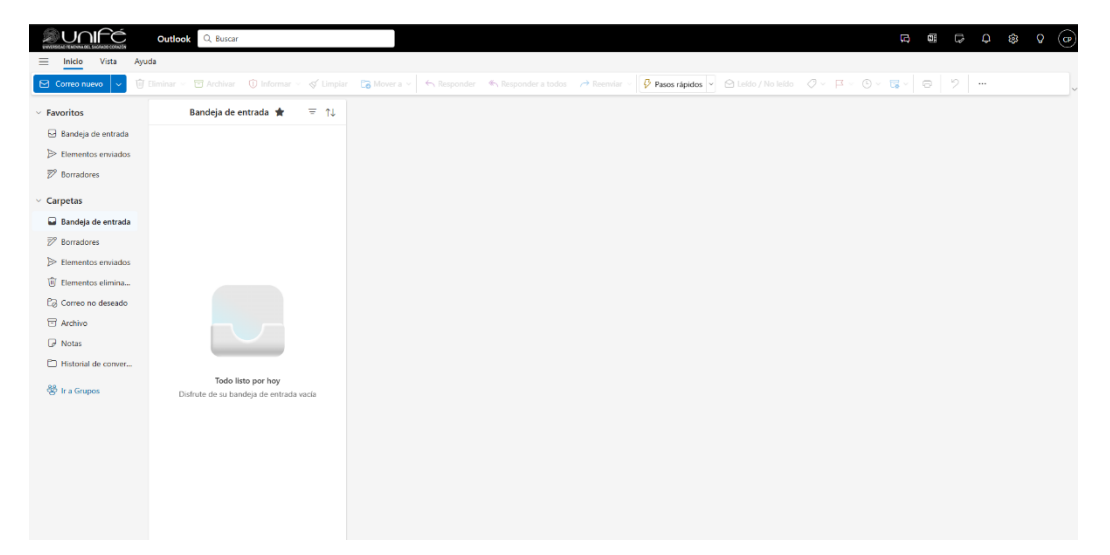

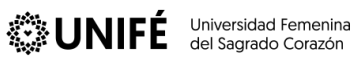

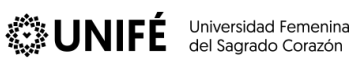